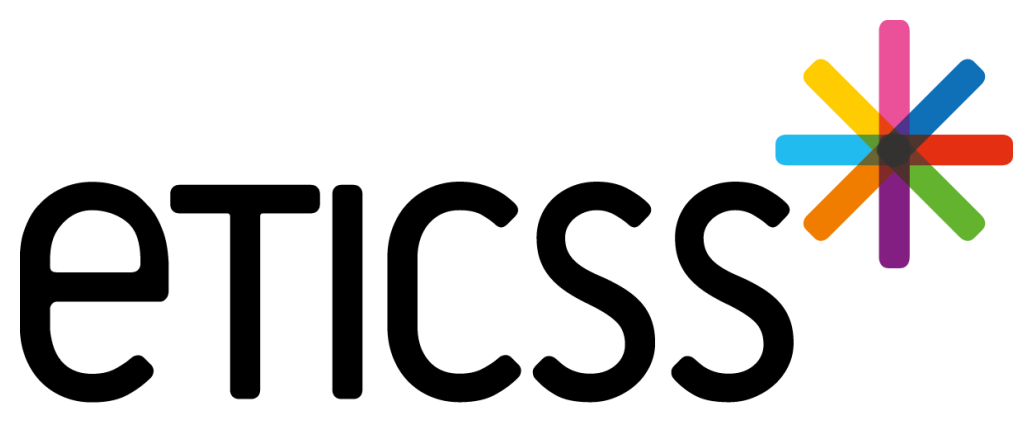

Territoire Innovant Coordonné Santé Social

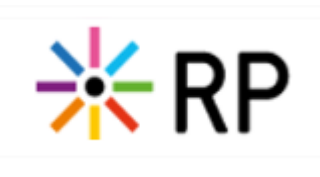

MISE À JOUR

FEVRIER 2025

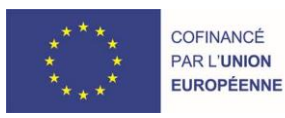

RECION BOURCOCNE FRANCHE COMTE

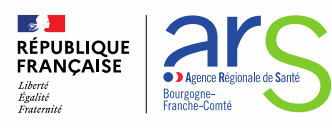

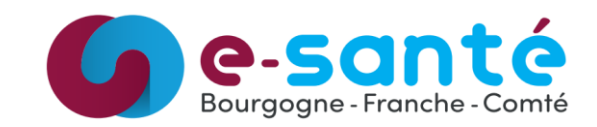

## 1 - Évolutions générales sur l'applicatif

- Ajout d'un référent sur le plan santé et date prévisionnelle du prochain bilan

- Affichage de la date prévisionnelle des bilans à réaliser (Liste des Actions)

- Possibilité d'ajouter un objectif identique quand celui ci est atteint

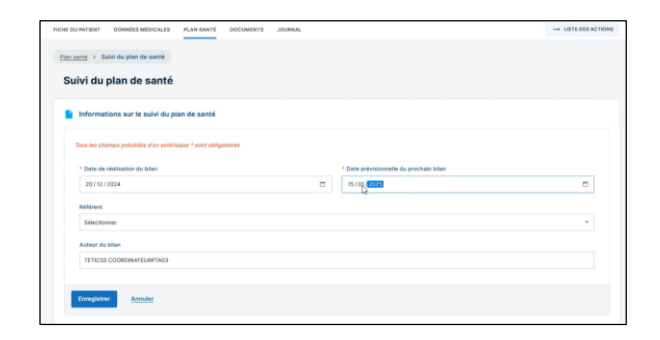

| LISTE DES PATIENTS LISTE DES ACT |                      |                       |                                          |                    |
|----------------------------------|----------------------|-----------------------|------------------------------------------|--------------------|
| Liste des bilans                 | ( ) ( )              | <b>N</b> = = 4        |                                          |                    |
|                                  | 10.00 1              | N                     | and the second second                    |                    |
| Liste des bilans à réalis        | er:4 (AJJICNage      | à 30 jours ava        | int date buttoir)                        |                    |
| Date prévisionnelle de bil       | lan Patient concerné | Date du dernier bilan | Référent                                 | Auteur             |
| 17/12/2024                       | TESTRP, Vingt-Huit   | 17/12/2023            |                                          | TETICSS<br>COORDIN |
| 25/12/2024                       | TESTRP, Dix          | 18/12/2024            | CH BARCELONE - Urgence_Barcelone         | TETICSS<br>COORDIN |
| 01/01/2025                       | TESTRP, Douxmai      | 19/12/2024            | EMNO DIJON VALMY - PARCOURS THERAPEUTIQU | TETICSS<br>COORDIN |
| 01/01/2025                       | TESTRP, Vingtcinq    | 19/12/2024            | TEST_ETABLISSEMENT_ETICSS_02 - TEST_UNIT | TETICSS<br>COORDIN |

| Concourager le suivi de | Thémoglobine glyquée - 20/12/202 | 1 1 dage    | ~          |
|-------------------------|----------------------------------|-------------|------------|
| Sulvi                   | Data Acteur                      | h) Infan Sh | stut       |
| Sulvi HbA3c             | 01/12/2024                       |             | à réaliser |
|                         |                                  |             |            |

- Ajout de la case commentaire dans la synthèse du plan santé

| Suivi    | Date       | Acteur(s) | Statut      |
|----------|------------|-----------|-------------|
|          | 01/12/2024 |           | Non réalisé |
| wi HbA1c |            |           |             |

Objectifs atteints

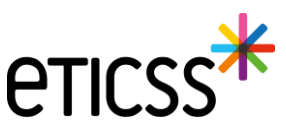

- Gestion des identités Ajout de renseignements patient dans le bandeau patient
- Gestion des identités Correction du premier prénom de naissance d'une identité qualifiée
- Plan de Santé Optimisation de l'espace
- Plan de Santé Possibilité de modifier la date d'initialisation d'un objectif
- Plan de Santé Possibilité de modifier le statut d'une étape depuis son objectif
- Document Ajout des documents Globule

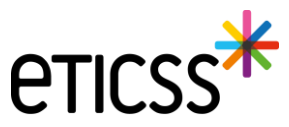

# Gestion des identités – Ajout de renseignements patient dans le bandeau patient

Pour des raisons de conformité réglementaire d'Identitovigilance, de nouvelles informations patient sont désormais disponibles dans le bandeau patient.

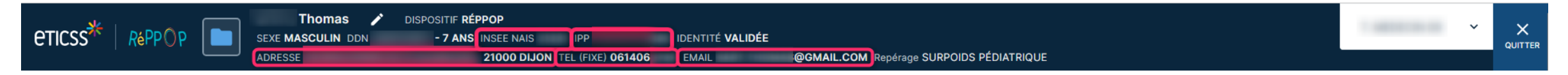

- Le code INSEE de la ville de naissance du patient
- L'IPP du dossier patient
- L'adresse de résidence du patient, si renseignée
- Les numéros de téléphone (fixe et mobile) du patient, si renseignés
- L'email du patient, si renseigné

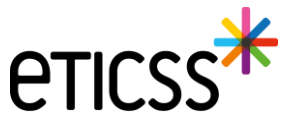

## Gestion des identités – Correction du premier prénom de naissance d'une identité qualifiée

Lorsqu'une identité est **qualifiée**, **alors les traits stricts renvoyés par le téléservice INSi sont verrouillés** pour ne plus être modifiés. Il est maintenant autorisé de modifier le premier prénom de naissance à condition qu'il reste cohérent avec la liste des prénoms renvoyés par le téléservice.

Il est possible de :

- Modifier le séparateur d'un prénom composé, par exemple « Pierre Alain » peut être remplacé par « Pierre-Alain ».
- Corriger le prénom composé, par exemple si le téléservice renvoie comme liste des prénoms de naissance « Jean Michel Charles », alors eTICSS accepte désormais comme premier prénom de naissance « Jean » ou « Jean Michel » ou « Jean Michel Charles ».

| Sexe *                  | Homme                                               | ~ | Date de<br>naissance *               | 14 / 07 / 2009               |              |                    |                         |
|-------------------------|-----------------------------------------------------|---|--------------------------------------|------------------------------|--------------|--------------------|-------------------------|
| Nom de<br>naissance *   | ECETINSI                                            |   | Premier prénom<br>de naissance *     | PIERRE ALAIN                 |              |                    |                         |
|                         | Copier vers Nom/Pren. utilisés                      |   | Prénom(s) de<br>naissance *          | PIERRE-ALAIN MURIEL FLORIANT |              |                    |                         |
| Nom d'usage             | ECETINSI                                            |   | Prénom utilisé                       | Pierre Alain                 |              |                    |                         |
| Lieu de<br>naissance *  | MAZOIRES                                            | Q | Code postal de<br>naissance          | 63420 C                      | 2            |                    |                         |
| Pays de<br>naissance *  | FRANCE                                              | Q | Code INSEE                           | 63220 Non connu              |              |                    |                         |
| Adresse *               | 5 RUE DE LA RUE                                     |   | Complément<br>d'adresse              |                              | Pa<br>ré     | ays de<br>ésidence | FRANCE Q                |
| Ville de<br>résidence * | MAZOIRES                                            | Q | Code postal de<br>résidence <b>*</b> | 63420 C                      | ٦            |                    |                         |
| Téléphone               |                                                     |   | Tel. mobile                          |                              | e-           | -mail              |                         |
| Pièce<br>justificative  | Carte Nationale d'Identité (française ou étrangère) | ~ | Statut de<br>l'identité              | Qualifiée                    |              |                    |                         |
|                         | 🗌 ldentité fictive 🚺                                |   | Complément                           |                              | M            | latricule          | 109076322083489         |
|                         | Identité homonyme                                   |   | d informations                       | Max 500 caractères           | Na<br>s I'll | lature de<br>INS   | NIR<br>Vérification INS |

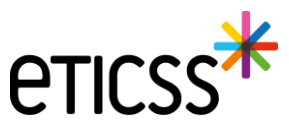

## Gestion des identités – Correction du premier prénom de naissance d'une identité qualifiée

En revanche, eTICSS refusera toute incohérence avec la liste des prénoms en affichant le message d'erreur suivant :

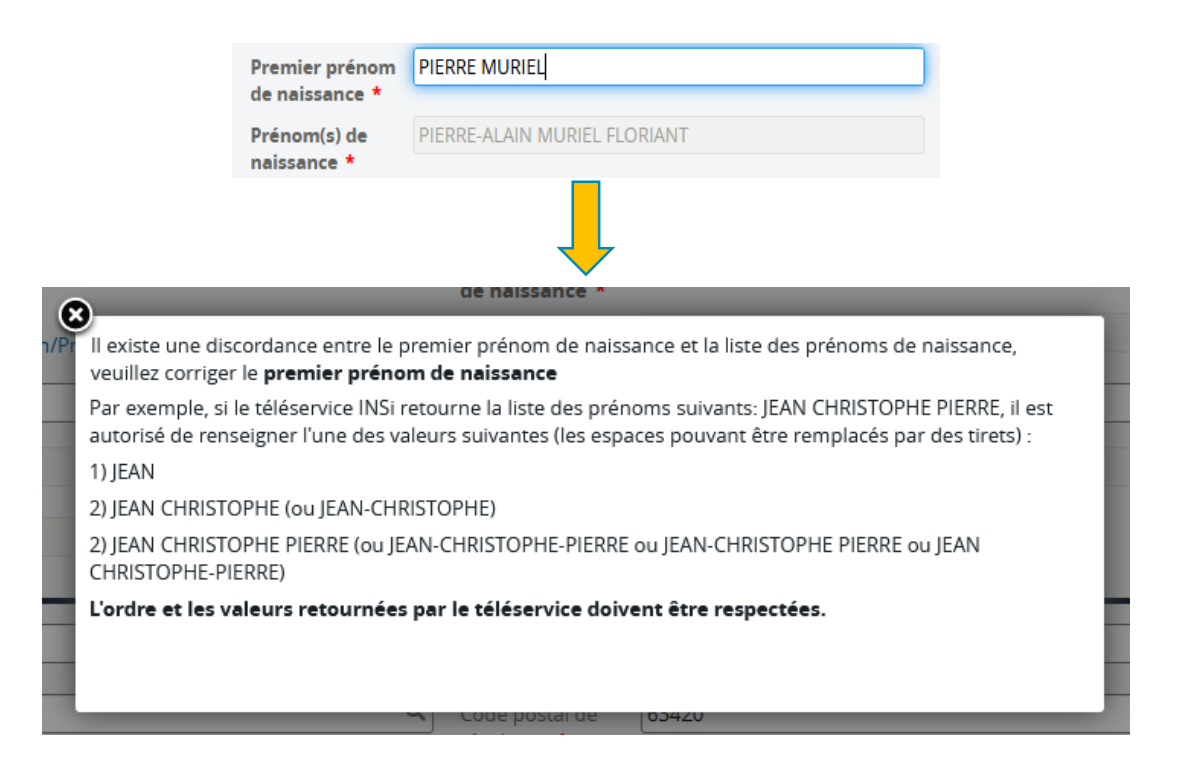

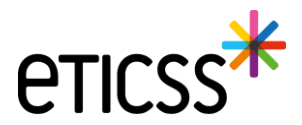

## Plan de Santé – Optimisation de l'espace

Dans cette nouvelle version, de nouveaux éléments ont été implémentés afin d'optimiser l'espace et ainsi mettre en avant les éléments importants du Plan de Santé.

- 1. Une icône « Filtres » permettant d'afficher ou non la barre d'application de filtres
- 2. Une icône « Œil » permettant d'afficher ou non les étapes de tous les objectifs
- 3. Des icônes « Flèche » permettant d'afficher ou non les étapes d'un objectif

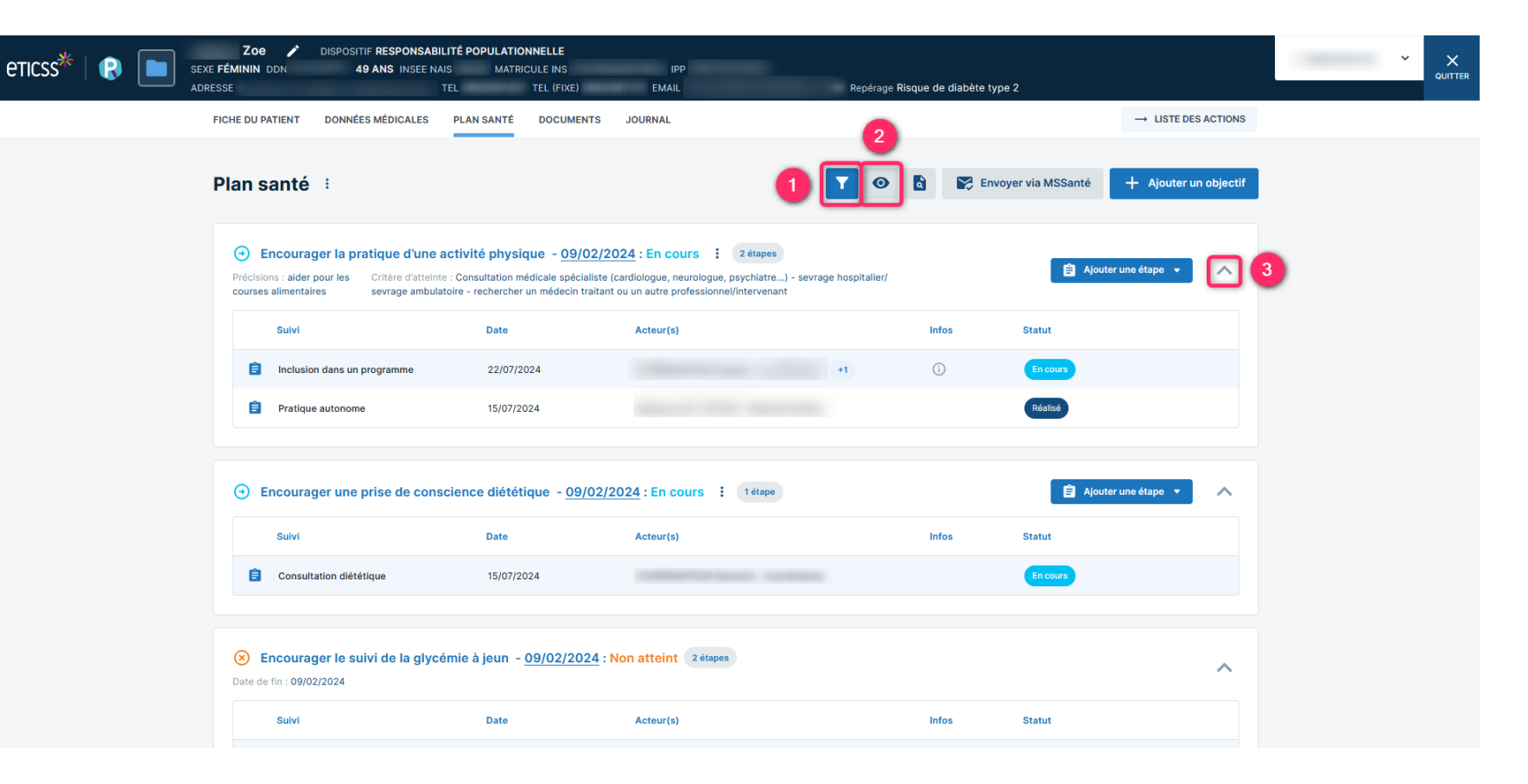

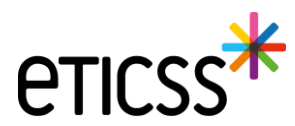

#### 1. Une icône « Filtres » permettant d'afficher ou non la barre d'application de filtres

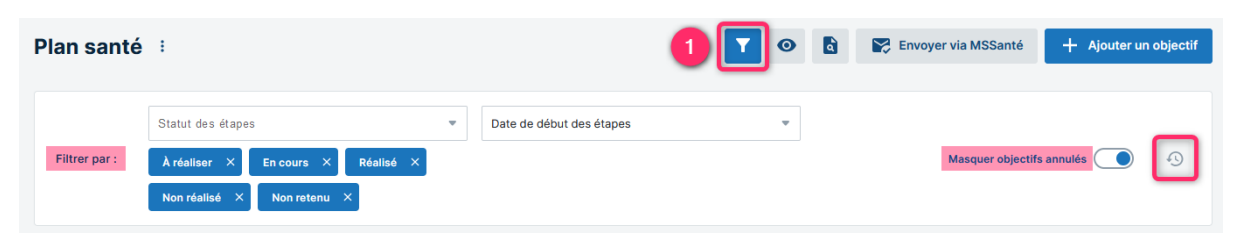

En cliquant sur l'icône « Filtres », la barre d'application des filtres s'affiche. Le Plan de Santé peut ainsi être filtré selon les statuts des étapes et des objectifs. Par défaut, les étapes et les objectifs au statut « Annulé » ne sont pas affichés à l'ouverture du Plan de Santé.

Note : Lorsque l'icône est bleue, cela indique que des filtres sont appliqués au Plan de Santé. Si l'icône est grisée, alors aucun filtre n'a été sélectionné.

#### 2. Une icône « Œil » permettant d'afficher ou non les étapes de tous les objectifs

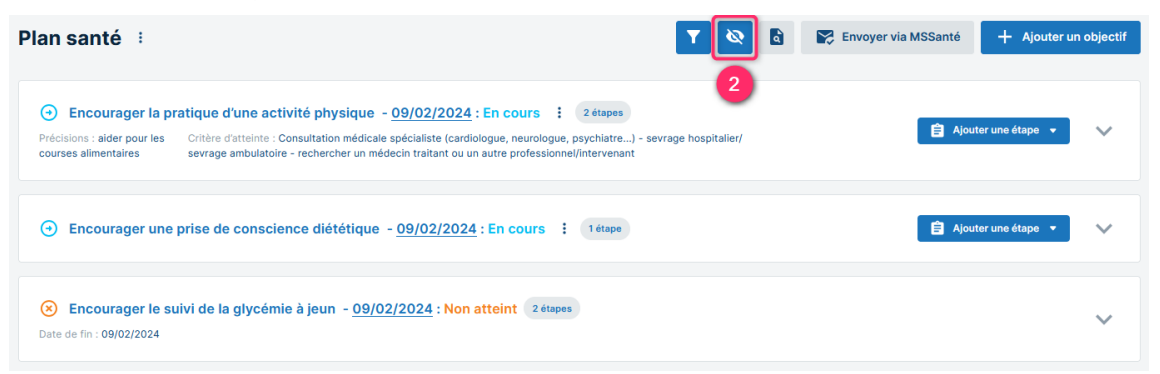

En cliquant sur l'icône « Œil », toutes les étapes de tous les objectifs du Plan de Santé se masquent. L'œil de l'icône est barré. En cliquant à nouveau sur l'icône, toutes les étapes s'affichent à nouveau.

Note : Par défaut, toutes les étapes de tous les objectifs sont affichées à l'ouverture du Plan de Santé.

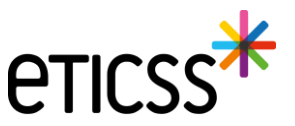

#### 3. Des icônes « Flèche » permettant d'afficher ou non les étapes d'un objectif

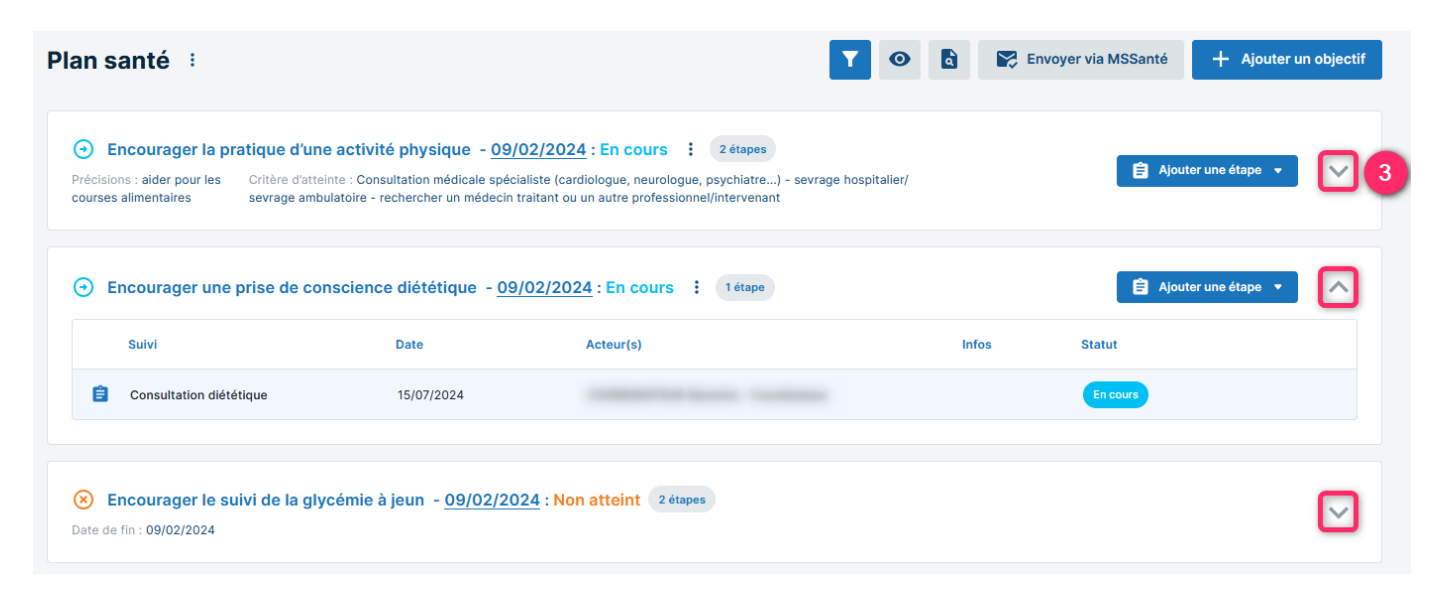

En cliquant sur l'icône « Flèche » d'un objectif, toutes les étapes de l'objectif se masquent.

Dans l'exemple ci-dessus, les étapes du premier et du troisième objectifs sont masquées tandis que l'étape du deuxième objectifs est affichée.

Par défaut, les étapes de chaque objectif sont affichées à l'ouverture du Plan de Santé.

Note : Lorsque la flèche est dirigée vers le bas, cela indique que les étapes de l'objectif sont masquées. Si la flèche est dirigée vers le haut, les étapes sont affichées.

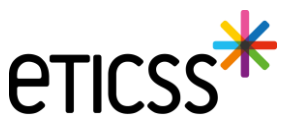

## Plan de Santé – Possibilité de modifier la date d'initialisation d'un objectif

Dorénavant, il est possible de modifier la date d'initialisation d'un objectif dans le cas où des étapes ont été réalisées antérieurement à l'ajout de l'objectif dans le Plan de Santé par exemple.

|          | <b>→</b> E        | ncourager le suivi de la glycémie à                                          | a jeun – <u>18/01/2025</u> : En o                       | Cours : 1 étape                                                            |                                                         |                 | Ajouter         | une étape 🔻       | ^         |        |
|----------|-------------------|------------------------------------------------------------------------------|---------------------------------------------------------|----------------------------------------------------------------------------|---------------------------------------------------------|-----------------|-----------------|-------------------|-----------|--------|
|          |                   | Suivi                                                                        | Date                                                    | Acteur(s)                                                                  | Infos                                                   | Statu           | ut              |                   |           |        |
|          | Ê                 | Suivi glycémie                                                               | 18/02/2025                                              |                                                                            | Modification o<br>à jeun                                | de l'objectif   | : Encourager le | e suivi de la gly | cémie     | ×      |
| La       | date              | d'initialisation peut être antérieur                                         | e ou ultérieure à la date                               | du jour.                                                                   | * Date d'initialisation<br>18 / 01 / 2025 🛱<br>* Statut | n de l'objectif | × Non atteint   | Non retenu        | (C) Annul | Á      |
| Po<br>to | our les<br>ut con | s objectifs dont le statut est « Atte<br>nme le statut et les informations c | int », « Non atteint », « I<br>complémentaires, la date | Non retenu » ou « Annulé »,<br>e d'initialisation ne pourra être modifiée. | Précisions<br>Critère d'atteinte                        |                 |                 |                   |           |        |
|          |                   |                                                                              |                                                         |                                                                            |                                                         |                 |                 | Ann               | uler V    | alider |

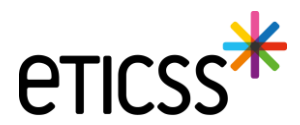

## Plan de Santé – Possibilité de modifier le statut d'une étape depuis son objectif

Aujourd'hui, le statut d'une étape peut être modifié rapidement depuis l'objectif. Il suffit désormais de cliquer sur le statut de l'étape et de sélectionner le statut souhaité.

| • Encourager le suivi de la g   | Jlycémie à jeun - <u>18/01/2</u> | 025 : En cours : 1étape |       | 🔒 Ajouter une étape 🔻 | ^ |
|---------------------------------|----------------------------------|-------------------------|-------|-----------------------|---|
| Suivi                           | Date                             | Acteur(s)               | Infos | Statut                |   |
| 😑 Suivi glycémie                | 18/02/2025                       |                         |       | À réaliser            |   |
|                                 |                                  |                         |       | Annulé                |   |
| Sincourager le suivi de la g    | Jlycémie à jeun - <u>18/02/2</u> | 025 : Atteint 1 étape   |       | À réaliser            | ~ |
| Date de fin : <b>18/02/2025</b> |                                  |                         |       | En cours              |   |
| Suivi                           | Date                             | Acteur(s)               | Infos | Réalisé               |   |
| Suivi glycémie                  | 18/02/2025                       |                         | 0     | Non réalisé           |   |
|                                 |                                  |                         |       | Non retenu            |   |

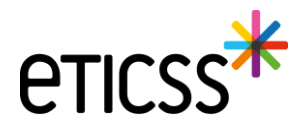

## Document – Ajout des documents Globule

Dans cette nouvelle version, vous pouvez désormais ouvrir les documents disponibles dans l'application Globule de votre patient. Vous retrouvez les mêmes options de gestion et d'ajout de documents que dans l'outil de Coordination eTICSS.

| DOCUMENTS                                                | JOURNAL                                                                                                    |     |                      |        |        |             |            |
|----------------------------------------------------------|----------------------------------------------------------------------------------------------------|-----|----------------------|--------|--------|-------------|------------|
| <ul> <li>Documents</li> <li>Documents Globule</li> </ul> | Documents Globule                                                                                                    |     |                      |        |        |             |            |
| Historique des envois                                    | Documents Globule                                                                                                    |     |                      |        |        |             |            |
|                                                          | Filtres V Importance                                                                                                    |     |                      | 6      |        |             | uments (1) |
|                                                          |                                                                                                    | Nom |                      | Auteur | Taille | Mise à jour | Création   |
|                                                          | Sector 1 and a sector 1 and a se |     | Médecins + soignants |        | 190 Ko | Version 1.0 | 10/02/2025 |
|                                                          |                                                                                                    |     |                      |        |        |             |            |
|                                                          |                                                                                                    |     |                      |        |        |             |            |
|                                                          |                                                                                                    |     |                      |        |        |             |            |
|                                                          |                                                                                                    |     |                      |        |        |             |            |

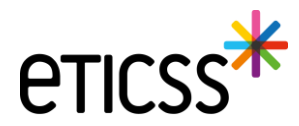

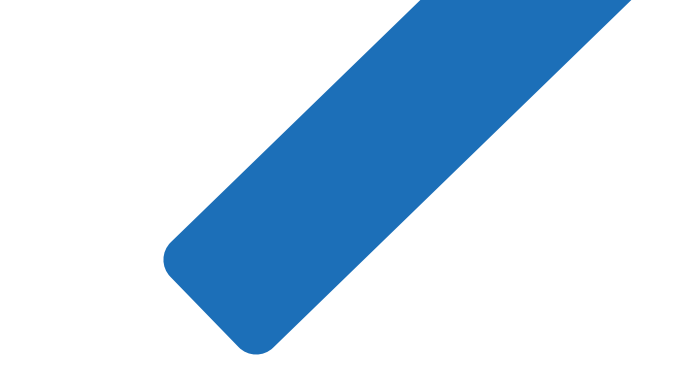

# MERCI

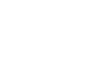

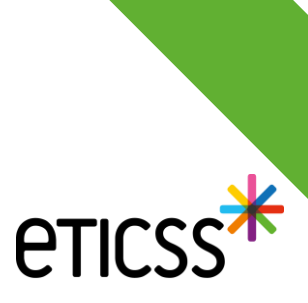